# **FOIDOCH** | Document History Module in Banner 9

## Step 1: Access the document history page in Banner

- Log into Banner 9 via the Banner 8 program or by clicking this link: <u>https://appnavprod.clpccd.cc.ca.us:8470/applicationNavigator/seamless</u>
- In the search box, enter FOIDOCH
- Press Enter

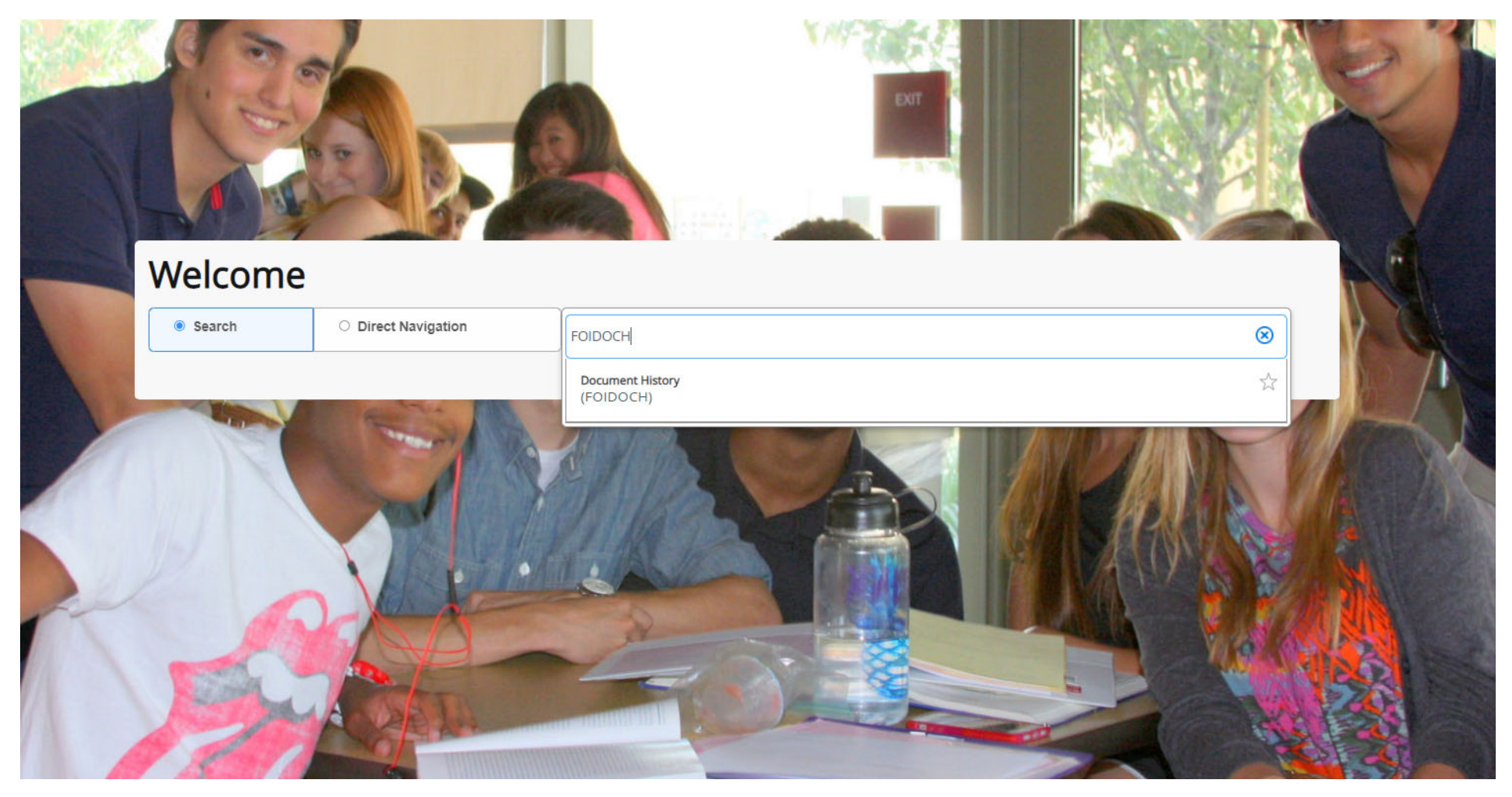

#### Step 2: Enter query data

- **Document Type**: enter the code that corresponds to the type of document you are searching for.
  - Most common document types include:
    - **REQ** → Requisitions
    - **PO** → Purchase Orders
- **Document Code**: enter the assigned number that corresponds to the document.
  - For **Requisitions**, enter the full R number assigned by the Business Office **without** the hyphen.
  - For **Purchase Orders**, enter the full PO number assigned by Purchasing, including the "O" or "P."
- Once entered, press Alt + Pg. Down or press

| × | @ ellucian          | Document History FOIDOCH 9.3.2 (PROD)                                                                                             |                |          |   |
|---|---------------------|----------------------------------------------------------------------------------------------------|----------------|----------|---|
|   | Document Type:      | REQ Requisition                                                                                                    | Document Code: | R3001388 | ) |
| G | et Started: Complet | e the fields above and click Go. To search by name, press TAB from an ID field, enter your search criteria, and then press ENTER. |                |          |   |
|   |                     |                                                                                                    |                |          |   |
| × | ellucian 🥝          | Document History FOIDOCH 9.3.2 (PROD)                                                                                             |                |          |   |
|   | Document Type:      | PO Purchase Order                                                                                                    | Document Code: | P2200496 |   |

Get Started: Complete the fields above and click Go. To search by name, press TAB from an ID field, enter your search criteria, and then press ENTER.

#### Step 3: Review your document's related items

Any documents related to the document code you entered will be displayed. For example, if you enter a requisition number, you will see any purchase orders, invoices, checks, and receivers that have been processed against this requisition.

| X @ ellucian Document History FOIDOCH 9.3.2 (PROD)     |                 |        |                    |  |  |  |  |  |  |
|--------------------------------------------------------|-----------------|--------|--------------------|--|--|--|--|--|--|
| Document Type: REQ Requisition Document Code: R3000945 |                 |        |                    |  |  |  |  |  |  |
| * DOCUMENT HISTORY                                     |                 |        |                    |  |  |  |  |  |  |
| Document Type                                          | Document Number | Status | Status Description |  |  |  |  |  |  |
| Requisition                                            | R3000945        | A      | Approved           |  |  |  |  |  |  |
| Purchase Order                                         | P2100079        | A      | Approved           |  |  |  |  |  |  |
| Invoice                                                | 12106373        | Р      | Paid               |  |  |  |  |  |  |
| Invoice                                                | 12109978        | P      | Paid               |  |  |  |  |  |  |
| Check Disbursement                                     | 10069027        |        |                    |  |  |  |  |  |  |
| Check Disbursement                                     | 10070832        |        |                    |  |  |  |  |  |  |
| Receiving Documents                                    | Y2100154        | С      | Completed          |  |  |  |  |  |  |
| K ◀ 1 of 1 ► N 10 ▼ Per Page                           |                 |        |                    |  |  |  |  |  |  |

## Step 4: Review details of each document

You can use the Related

RELATED

sub-menu to view the details of these documents.

- Click on the **Related** menu button in the top-right corner of the window.
- To view details of the requisition, make sure you are selected on the Requisition line in the **Document History** section, then press **Related** → **Requisition** Info [FPIREQN]
- To view details of the other documents, such as POs, invoices, etc., select the appropriate line and press Related  $\rightarrow$  Query Document [BY TYPE]
- Use Alt + Pg. Down or press \_\_\_\_\_\_ to navigate to the various pages in these detail screens to review the document's information.

| A 🔒 | DD                         |              | å   | RELATED    | 🔅 TOOLS      |
|-----|----------------------------|--------------|-----|------------|--------------|
|     | Q                          | Search       |     | Related (A | \lt+Shift+R) |
|     | Requisition Info [FPIREQN] |              |     |            |              |
|     | Que                        | ery Document | [BY | TYPE]      |              |
|     |                            |              |     |            |              |